## راهنماي انتخاب واحد اينترنتي

۱-وارد سایت آموزشکده d-shiraz.tvu.ac.ir شوید----۲-ورود اعضاء ----۳- وارد کردن نام کاربری و کلمه عبـور- ۴-انتخـاب گزینـه ورود سیسـتم-۵- منوی ثبت نام دروس دانشجو---۶-انتخاب واحد ۷-دکمه ادامه---۸-<u>انتخاب کلاس درس از **دروس رشـته دانشـجو-9**-وارد کـردن کـد درس----۱۰- جستجو---۱۱- انتخاب درس--۱۲-در پایان پس از انتخاب دروس مورد نظر <mark>حتماگزینه ثبت</mark> را انتخاب نمائید.</u>

## راهنمای پرداخت الکترونیکی شهریه

۱-منوی ثبت نام دروس دانشجو---۲-مدیریت مالی نیمسال-پرداخت شهریه-و ادامه دادن بقیه مراحل

## توجه مهم:

۱-با توجه به برنامه کلاسی هر رشته ،موجود در اخبار و اطلاعیه ها ی صفحه اصلی سایت آموزشکده فقط دروس خاص ترم خود را انتخاب نمایید.

۲-دانشجو در هر نیمسال تحصیلی لازم است حداقل ۱۲ و حداکثر ۲۰ واحد درسی انتخاب کند،به جز دانشجویان مشروط که معدل ترم قبل آنها کمتراز ۱۲ می باشد حداکثر ۱۴ واحد درسی انتخاب نمایند،دانشجویانی که معدل ترم قبل آنها بالای ۱۷ می باشد در صورت تمایل می توانند حداکثر تا ۲۴ واحد انتخاب واحد نمایند.

**۲- دانشجویانی که تمایل دارند در حذف و اضافه ازترمهای بالاتر و یا پایین تر خود واحد بگیرند با (رعایت پیش نیاز و هم نیاز) ملزم به حضور در کلاس مربوطه ق<b>بل از حذف و** اضافه هی باشند.

جهت جلوگیری از اشکال در واحد گیری شما **باید تمام دروس کارگاهی و آزمایشگاهی خود را فقط از یک گروه (یک یا دو) انتخاب واحد نمایید**. (هر گروه با یک کد معرف<u>ی</u> شده که رقم آخر کد نشان دهنده گروه ۱ یا ۲ آن درس می باشد.)

بطور مثال:

| گروه درس |          |         |       | کد درس       | نام درس       |
|----------|----------|---------|-------|--------------|---------------|
| گروه یک  | 1        | رقم آخر | 24121 | 8.4.         | مباني اينترنت |
| گروه دو  | <u>۲</u> | رقم آخر | 24122 | <b>۶۰۲</b> . | مباني اينترنت |